## Come accedere all'App Easy Educatori

## Descrizione

Per accedere all'App Easy Educatori, dopo averla scaricata, dovrete inserire le credenziali che la vostra struttura vi invierà via mail non appena è stata creata la vostra scheda educatore.

Nel caso non doveste ricordare la password di accesso, potrete sempre fare un recupero, cliccando su "Hai dimenticato la password?"

| Accedi<br>Per favore mantazi le bae cresteriziati per accedere | di inserire la mail con la quale accedete all'App. Inseritela e cliccate<br>te una nuova password per accedere. |
|----------------------------------------------------------------|----------------------------------------------------------------------------------------------------|
| Email Address                                                  |                                                                                                    |
| Password                                                       |                                                                                                    |
| Hai dimenticato la password?                                   |                                                                                                    |
| Accedi                                                         |                                                                                                    |
| Ver.10                                                         |                                                                                                    |
| Accedi con il Face ID                                          |                                                                                                    |

Le credenziali che la struttura vi invierà saranno le stesse con cui potrete accedere al vostro account sia via browser che via App.